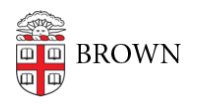

Knowledgebase > Teaching Learning and Research > ASK > Students: Change a Concentration in ASK

## Students: Change a Concentration in ASK

Stephanie Obodda - 2025-07-06 - Comments (0) - ASK

The process for changing your concentration, degree or track starts out the same way as making any changes to your declaration. You start by going to your "<u>My Declarations</u>" screen and clicking on the "Change" button. Do not use the "Declare a new concentration" button, which is only if you want a **second** concentration.

|                        | Status                                                   | Approved                                                                                                    |                                  |
|------------------------|----------------------------------------------------------|----------------------------------------------------------------------------------------------------|----------------------------------|
| Progress Status        |                                                          | •                                                                                                    |                                  |
|                        |                                                          | Gaps in current term.                                                                                                    | 1                                |
|                        | Degree                                                   | A.B.                                                                                                    | \<br>\                           |
| Concentration<br>Track |                                                          | Psychology                                                                                                    | <b>\</b>                         |
|                        |                                                          | None                                                                                                    |                                  |
|                        | Advisor                                                  | 100.000                                                                                                    |                                  |
|                        |                                                          |                                                                                                    | View Chang                       |
|                        |                                                          |                                                                                                    | Chang                            |
|                        |                                                          |                                                                                                    |                                  |
|                        |                                                          |                                                                                                    |                                  |
| !                      | To SWITCH y<br>until your new<br>record.                 | rour concentration, click "change" above to modify your current concent<br>concentration is approved, the old one will remain on file as your conc             | tration. Note:<br>centration of  |
| !                      | To SWITCH y<br>until your new<br>record.<br>To add an AD | rour concentration, click "change" above to modify your current concent<br>r concentration is approved, the old one will remain on file as your concentration. | Itration. Note:<br>centration of |

At this point you'll be taken to the declaration edit screen. At first the concentration, degree and track items are read-only. Look in the information box at the bottom of this section and click on the "Edit Degree Selection" button. This will enable the select menus and change button name to "Set Degree Selection." Once you've made your changes click on this button again, and the rest of the declaration will be editable.

|                                   |                                              | Degree Selection                                                                                                    |
|-----------------------------------|----------------------------------------------|----------------------------------------------------------------------------------------------------|
| Concentration                     |                                              | Psychology (Show Welcome Message)                                                                                                    |
| D                                 | Degree                                       | A.B.                                                                                                    |
|                                   | Track                                        | [Concentration/degree has no tracks]                                                                                                    |
| Preferred Advisor                 |                                              | [advisor assigned by department]                                                                                                    |
| Assigned Advisor                  |                                              | Wright, Jack                                                                                                    |
| Date Submitted                    |                                              | × ×                                                                                                    |
| While<br>conce<br>your o<br>new s | you ma<br>entration<br>degree s<br>selection | y change your degree selection at any time, doing so will cause you to lose any<br>-specific data you have set in the remainder of the declaration. If you elect to change<br>election, the rest of the form will be disabled. It will be re-enabled with you make your<br>. Edit Degree Selection |

Note that changing your concentration or track may also change any concentration-specific questions you have previously responded to, as well as the expected course attributes. You may need to edit each course in your course plan to set these new attributes.

If you look at your My Declarations screen prior to your changes being approved, you'll notice that the declaration is listed twice. ASK presents both your currently approved and new declaration here. Once your changes are approved, the old declaration will go away.

| Status           | Not Submitted         |  |  |
|------------------|-----------------------|--|--|
| Progress Status  | •                     |  |  |
| Degree           | Gaps in current term. |  |  |
|                  | A.B.                  |  |  |
| Concentration    | History None          |  |  |
| Track<br>Advisor |                       |  |  |
|                  | 10.000                |  |  |
|                  | Edit Dele             |  |  |
| Status           | Approved              |  |  |
| Progress Status  | •                     |  |  |
|                  | Gaps in current term. |  |  |
| Degree           | A.B.                  |  |  |
| Concentration    | Psychology            |  |  |
| Track            | None                  |  |  |
| Advisor          |                       |  |  |
|                  | Via                   |  |  |
|                  | Vie                   |  |  |